#### MANUAL MEMUAT TURUN DATA RINEX

## MyRTKnet, Spider Business Center (SBC) Leica

## A. Muat Turun Data Continuously Operating Reference Station (CORS)

| Langkah | Keterangan                                                                                                    |
|---------|----------------------------------------------------------------------------------------------------|
| 1       | Layari laman sesawang MyRTKnet<br>https://www.myrtknet.gov.my/<br>Masukan <i>Username</i> dan <i>Password</i> pengguna dan klik <i>Log Masuk</i> .                                                                                                    |
|         | Image: Warden warden warden |
| 2       | Klik Post Processing dan klik RINEX Data untuk mulakan projek.     User Name     Shop     Live Status     Post Processing     Computation     Results     Contact     Contact                                                                                                    |

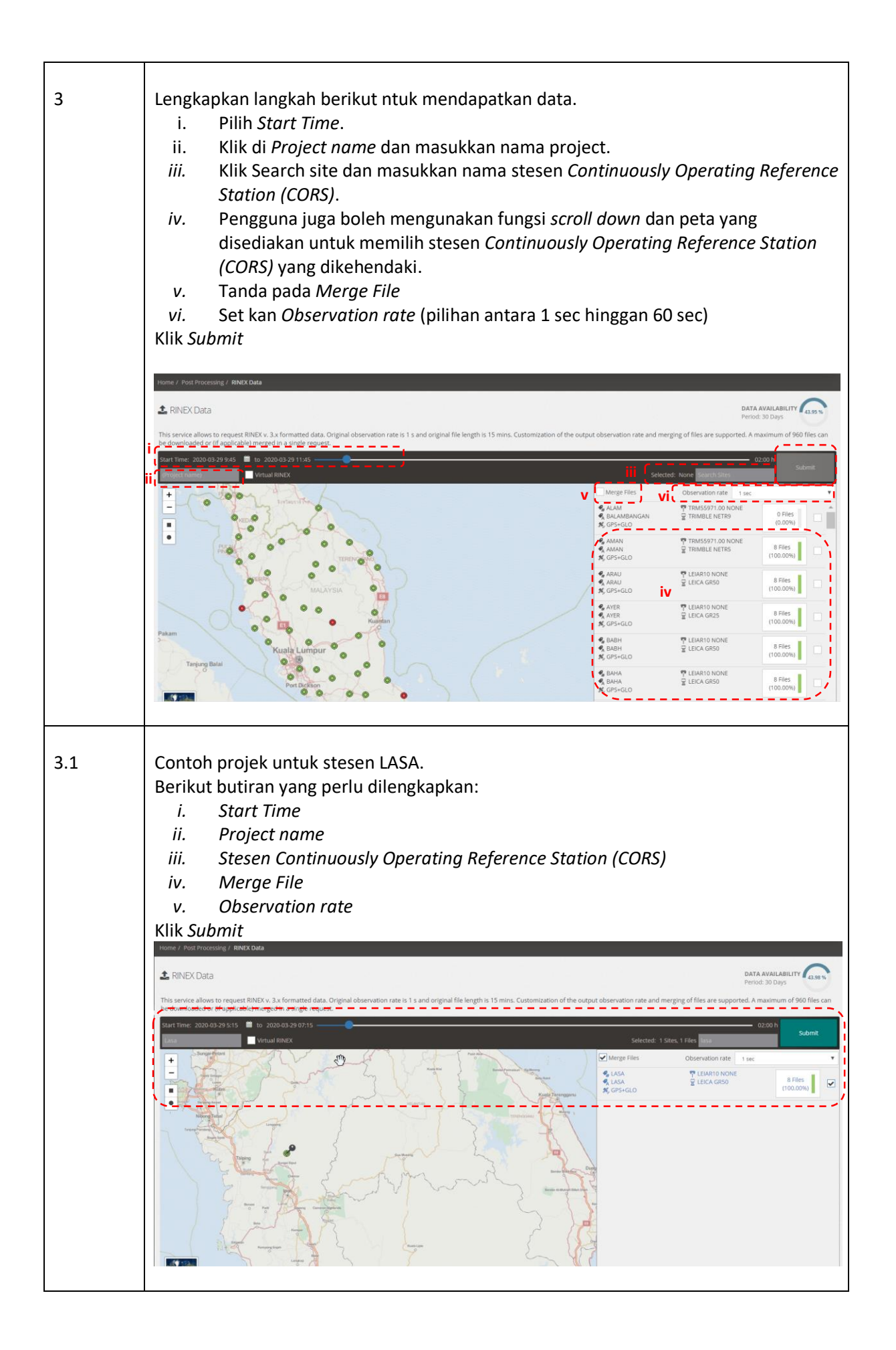

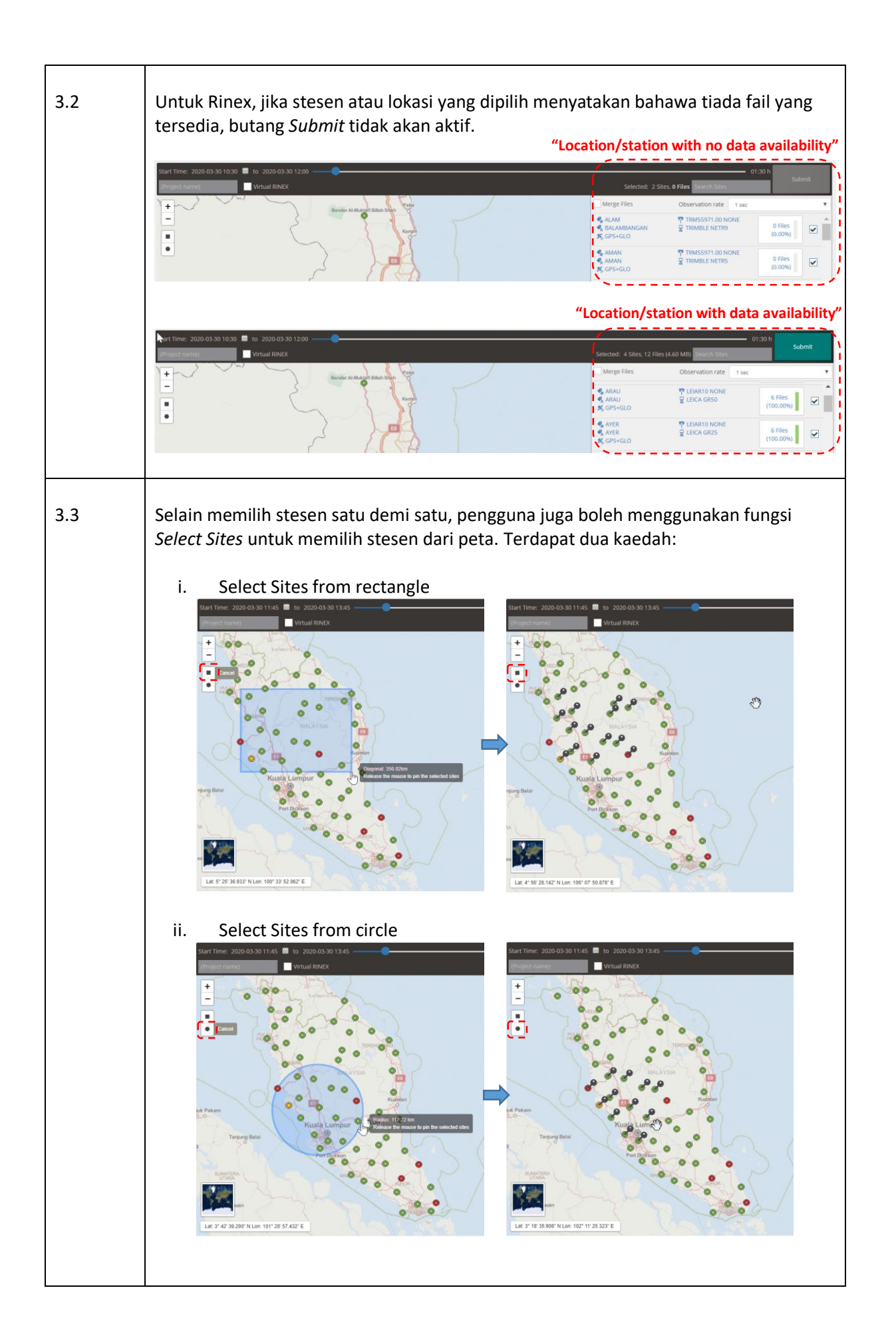

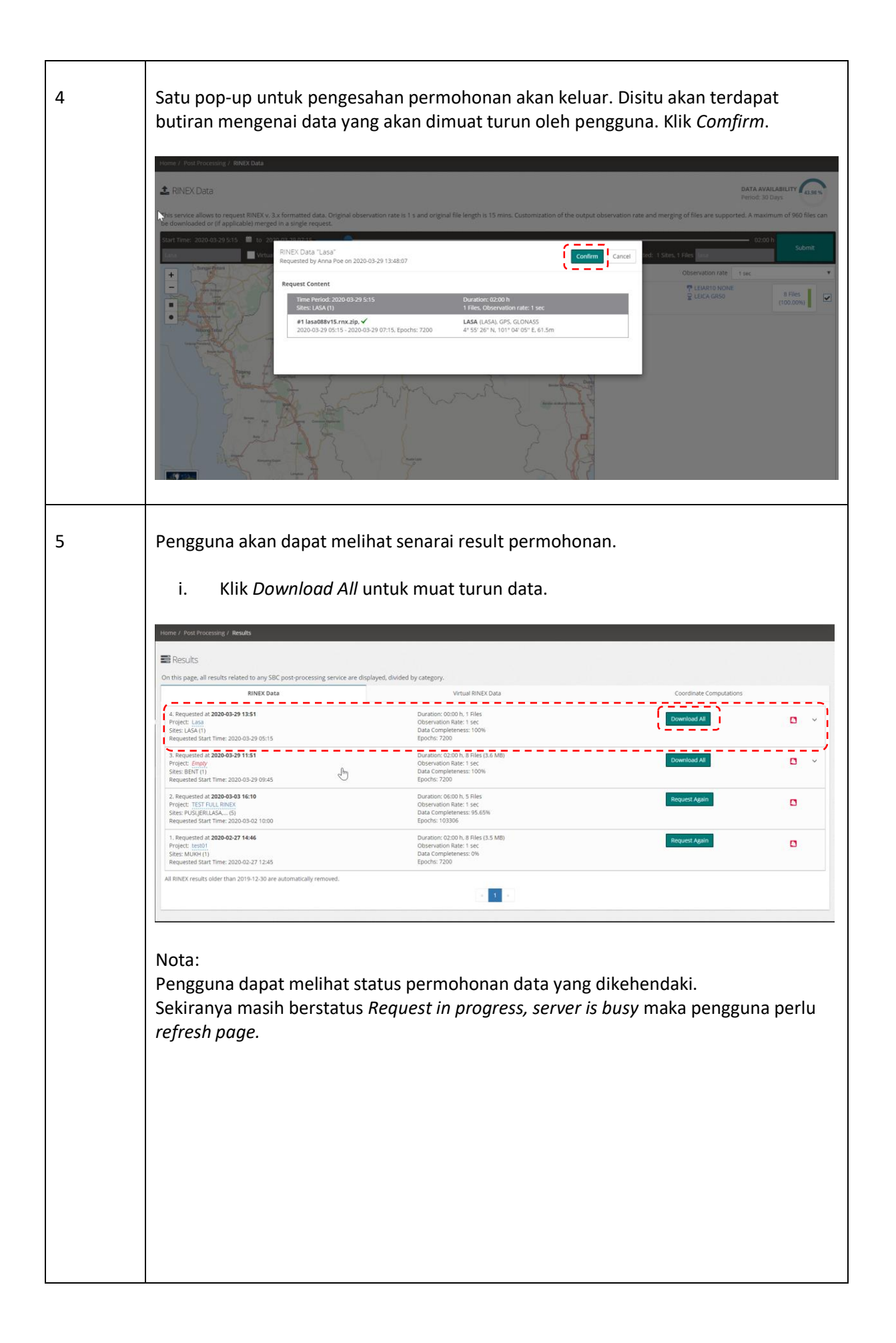

| 6 | Untuk memuat turun klik <i>Yes</i>                                                                                                    |                                                                                                    |
|---|----------------------------------------------------------------------------------------------------|----------------------------------------------------------------------------------------------------|
| 7 | Are you sure?         Image: Results         On this page, all results related to any SDC post processors         Image: Results         Image: Results         Image: Res                                                                                                    | Coordinate Computations<br>Coordinate Computations<br>Coordinate Computations<br>Coordinate Computations<br>Coordinate Computations<br>Coordinate Computations<br>Coordinate Computations |
|   | Home / Post Processing / Results                                                                                                    |                                                                                                    |
|   | On this page, all results related to any SBC post-processing service are displayed, divided by category.                                                                                                    |                                                                                                    |
|   | RINEX Data Virtual RINEX Data                                                                                                    | Coordinate Computations                                                                                                    |
|   | 4. Requested at 2020-03-29 13:51<br>Project: Lasa<br>Stress: LoSA (1)<br>Requested Start Time: 2020-03-29 05:15<br>Discretion: 00:00 h. 1 Files<br>Discretion: 00:00 h. 1 Files<br>Discretion: 00:00 h | Done 100%                                                                                                    |
|   | 3. Requested at 2020-03-29 11:51         Duration: 02:00 h, 8 Files (3.6 MB)           Project: Empty         Observation Rate: 1 sec           Sites: BKT (1)         Data Completeness: 100%           Requested Start Time: 2020-03-29 09:45         Epochs: 7200                                                                                                    | Download Ali                                                                                                    |
|   | 2. Requested at 2020-03-03 16:10         Duration: 06:00 h, 5 Files           Project:         TEST FULL NINCK         Observation Rate: 1 see           Stites:         PULSERULASA                                                                                                    | Request Again                                                                                                    |
|   | 1. Requested at 2020-02-27 14-46         Duration: 02:00 h, 8 Files (3.5 MB)           Project: test01         Observation Rater. 1 sec           Sites: WUHP(1)         Data Complements: 0%           Requested Start Time: 2020-02-27 12:45         Epochs: 7200                                                                                                    | Request Again                                                                                                    |
|   | All RINEX results older than 2019-12-30 are automatically removed.                                                                                                    |                                                                                                    |
|   | Note:<br>Simpan data yang dimuat turun ke direktori mengikut kese                                                                                                    | suaian pengguna.                                                                                                    |

# Langkah Keterangan Layari laman sesawang MyRTKnet 1 https://www.myrtknet.gov.my/ Masukan Username dan Password pengguna dan klik Log Masuk. 槸 ້ MyRTKnet<sup>2</sup> 🛠 Laman Utama 🖪 Hubungi Kami ? Soalan 🔐zim 🐟 Maklum Balas 🛛 Log Masuk 🔨 Pilihan Ba Username ngumuman TRANSFORM INOVATIO Password TECHNOLOG <u>iday</u> DEVELOPEMEN dolor sit amet dipisicing elit. Pariatur omnis ex, beatae quaerat ea sit possimus libero delectus facilis quod. 2 Klik Post Processsing dan klik RINEX Data untuk mulakan projek. MyRTKnet 💓 Shop Live Status 曼 Post Processing Θ 🌲 RINEX Data Ь Computation 📰 Results 👤 Account Details 🛛 Contact G

#### B. Muat Turun Data Virtual Reference Station (VRS)

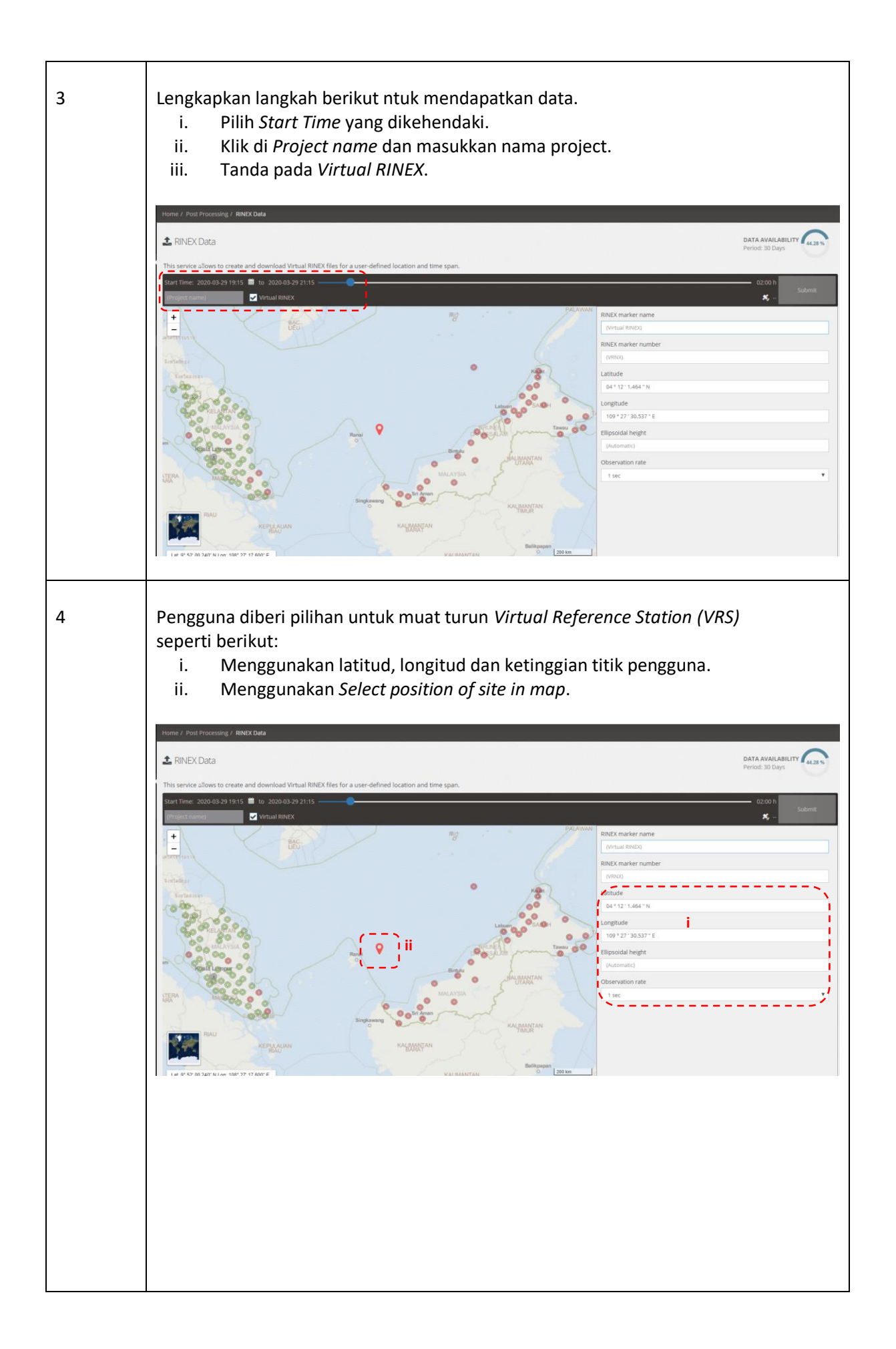

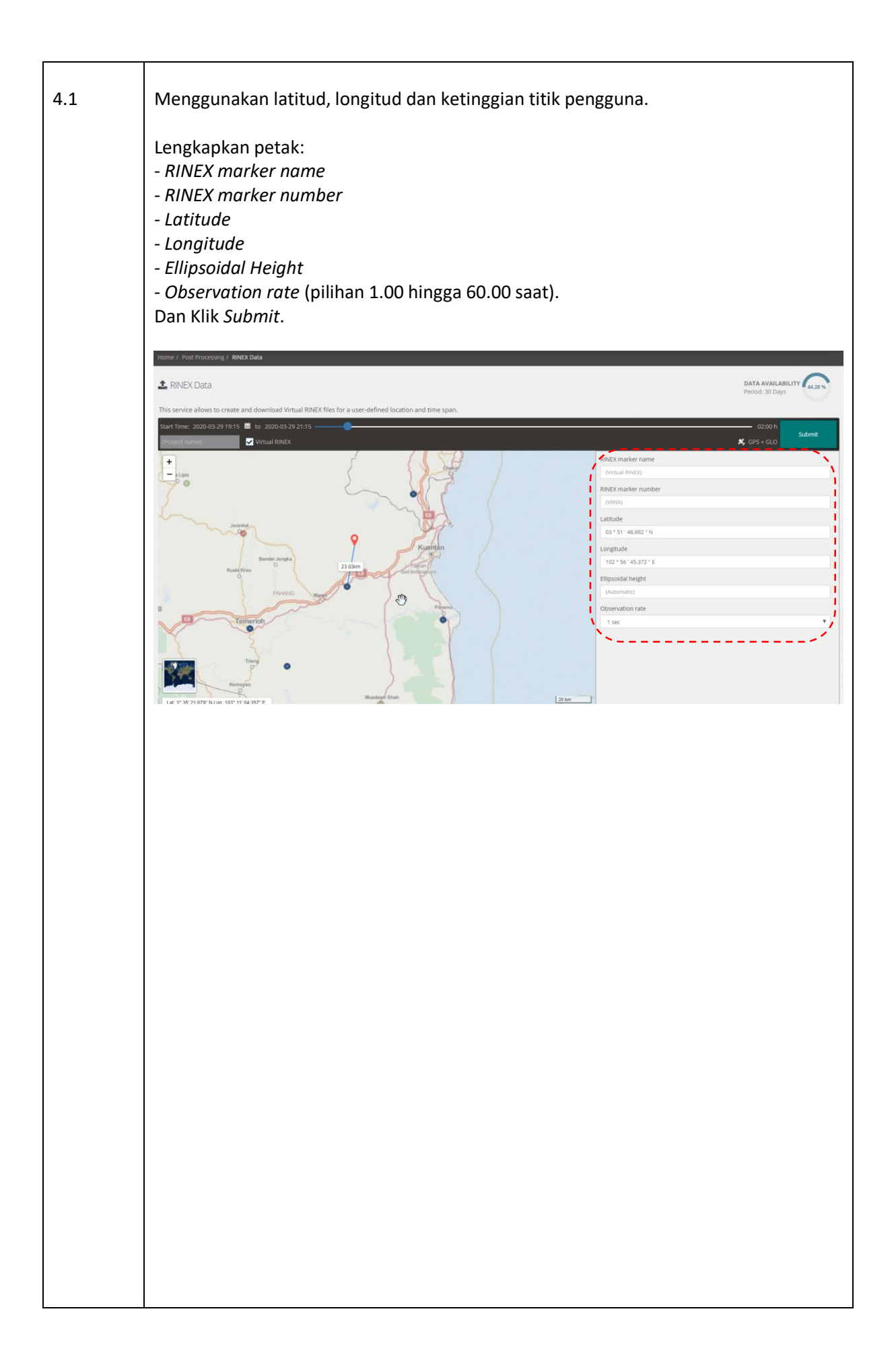

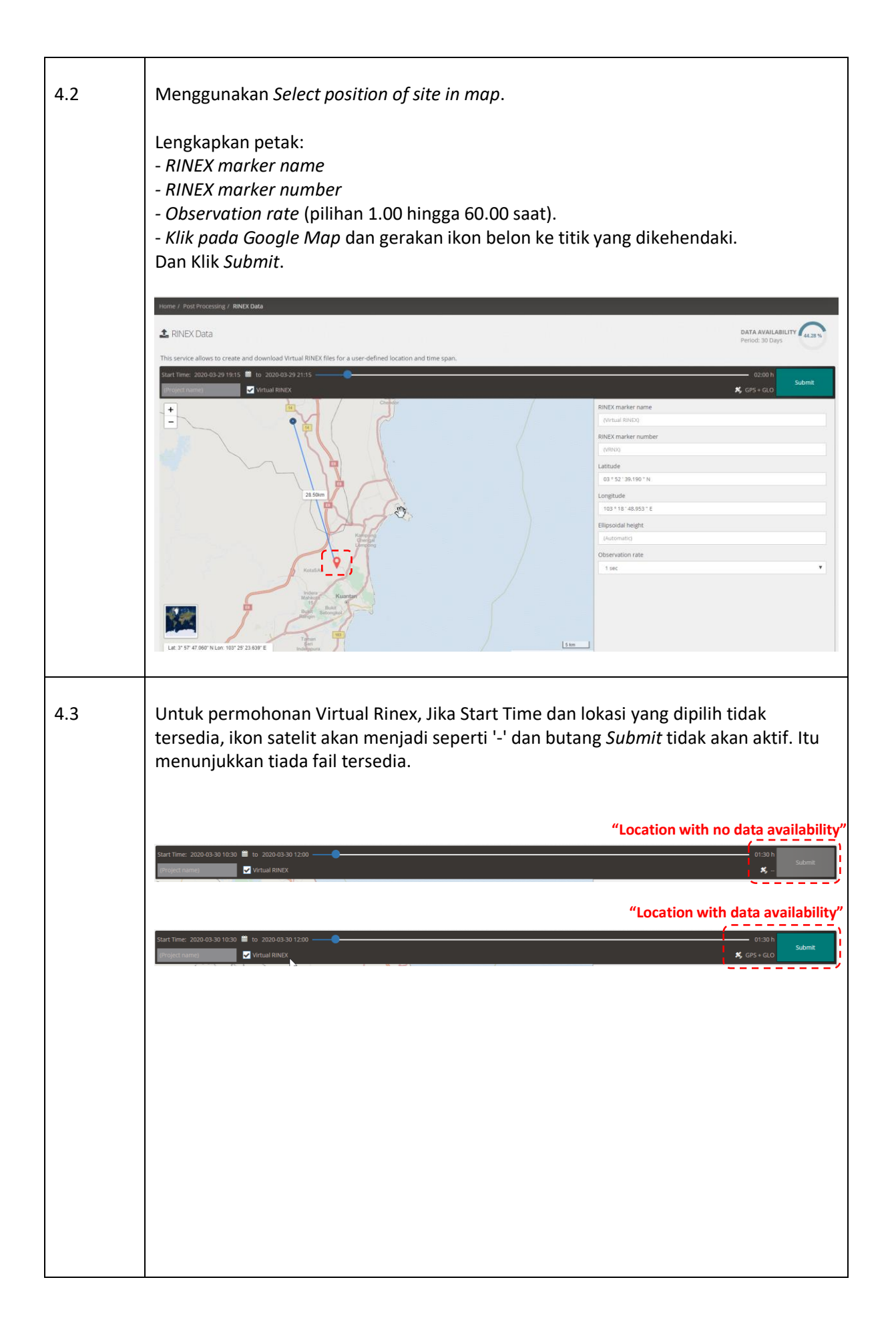

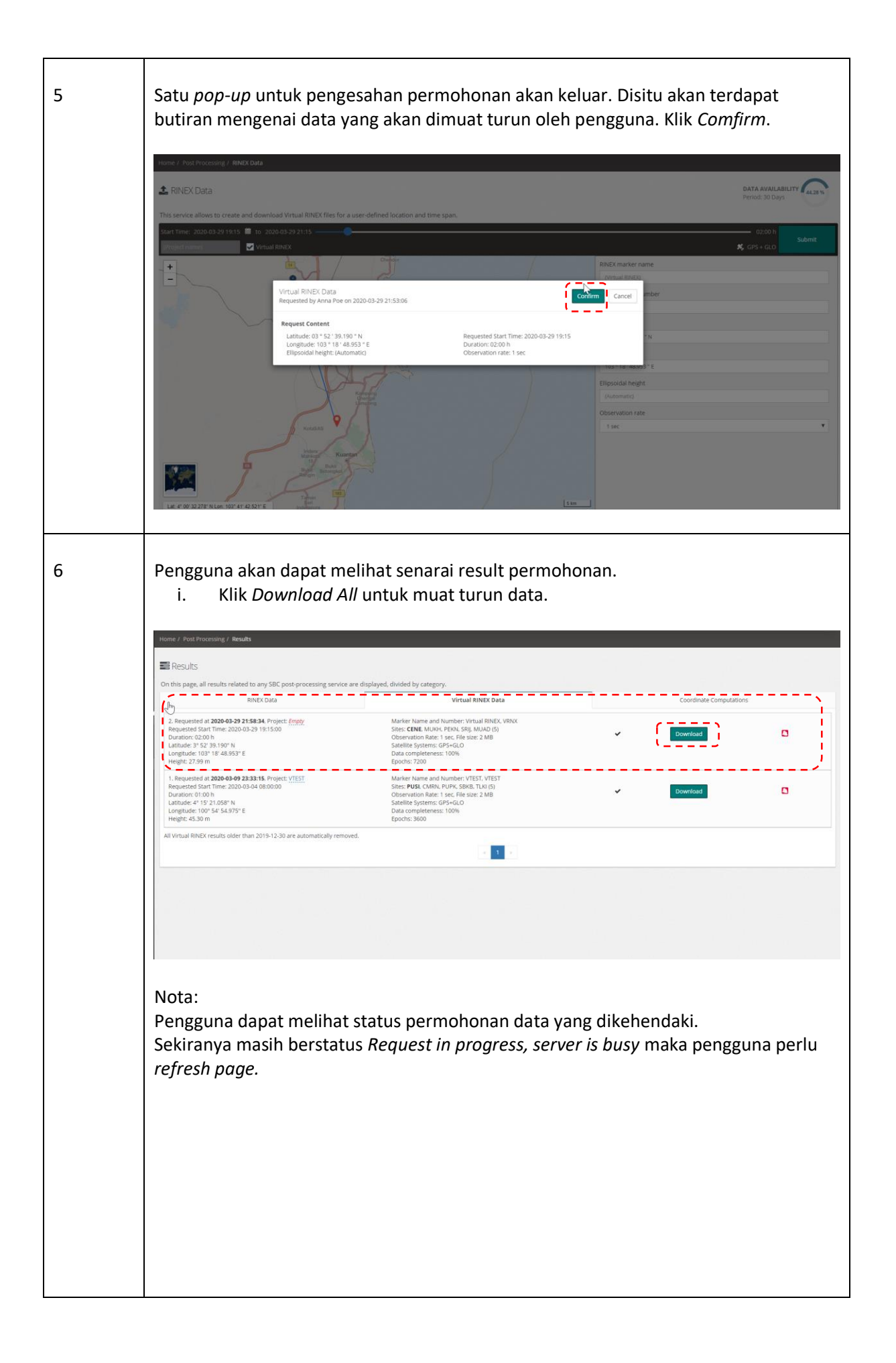

| Results                                                                                                    |                                                                                                    |            |              |  |
|----------------------------------------------------------------------------------------------------|----------------------------------------------------------------------------------------------------|------------|--------------|--|
| On this page, all results related to any SBC post-processing se                                                                                                    | On this page, all results related to any SBC post-processing service are displayed, divided by category.                                                                                                    |            |              |  |
| RINEX Data                                                                                                    | Virtual RINEX Data                                                                                                    | Coordinate | Computations |  |
| 2. Requested at <b>2020-03-29 21:58:34</b> . Project: <u>Empty</u><br>Requested Start Time: 2020-03-29 19:15:00<br>Duration: 02:00 h<br>Latitude: 9:52 39:190 N<br>Longitude: 103° 18° 48:953° E<br>Height: C759 m | Marker Name and Number: Virtual RINEX, VRNX<br>Sters: COMB, MUNH, PENX, Spi, MUAD (5)<br>Observation Rate: 1 sec. File state: 2 MB<br>Satellite Systems: CPS+GLO<br>Data completeness: 100%<br>Epochs: 7200 | Done       | 100%         |  |
| 1. Requested at 2020-03-09 23:33:15, Project: <u>VIEST</u><br>Requested Start Time, 2020-03-04 08:00:00<br>Duration: 01:00 h<br>Latitude: 41:15:21.058" N<br>Longitude: 100" 54:54.05" E<br>Height: 43:0 m         | Mariner Nume and Number (VTST, VTST)<br>Steep TVST, CNAP, DNP, Steina T, VTST<br>Observation Rater L sec. Line Ster 2 MB<br>Satellite Systems: CPS+42.0<br>Data completeness: 100%<br>Epochs: 5600          | ✓ Download |              |  |
| All Virtual RINEX results older than 2019-12-30 are automatically                                                                                                    | removed.                                                                                                    |            |              |  |
|                                                                                                    |                                                                                                    |            |              |  |
|                                                                                                    |                                                                                                    |            |              |  |
|                                                                                                    |                                                                                                    |            |              |  |

Disediakan oleh: Cawangan Geodesi Seksyen Infrastruktur Rujukan Spatial Bahagian Ukur Geodetik Jabatan Ukur dan Pemetaan Malaysia Dikemaskini pada 30 March 2020